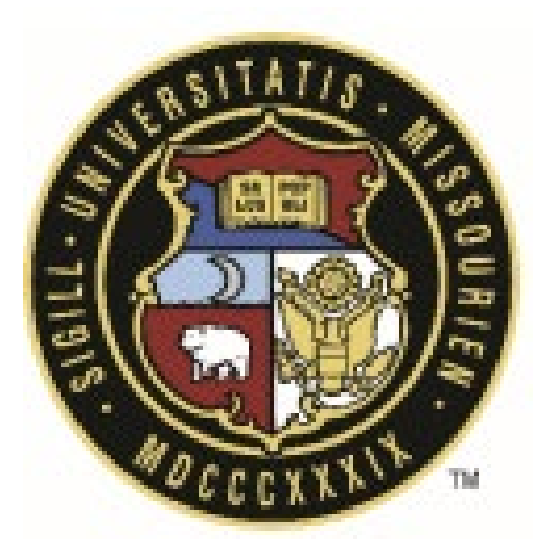

## eBuilder User Guide

# 01.10 – New Project Request Process

| Revision History |                 |          |               |  |
|------------------|-----------------|----------|---------------|--|
| Rev #            | Reason          | Date     | Revised By    |  |
| 0                | Initial Release | 7/1/2024 | Bill Copeland |  |
|                  |                 |          |               |  |
|                  |                 |          |               |  |

## University of Missouri System

COLUMBIA | KANSAS CITY | ROLLA | ST. LOUIS

### **Process Overview**

The NPR process is used to formulate a request for the creation of a new project in eBuilder. This process can accommodate new project requests from all campuses. This process will route the request based on the campus selected to the appropriate PD&C leadership to start the evaluation process. New project requests for MUHC will also route to MU PDC. Once the project has been vetted, it will be assigned to a Project Manager to start the planning and design phases of the project. During that time the PM will reach out to the project requester for additional detail. The workflow diagram below outlines the overall process and steps that are taken prior to the project creation.

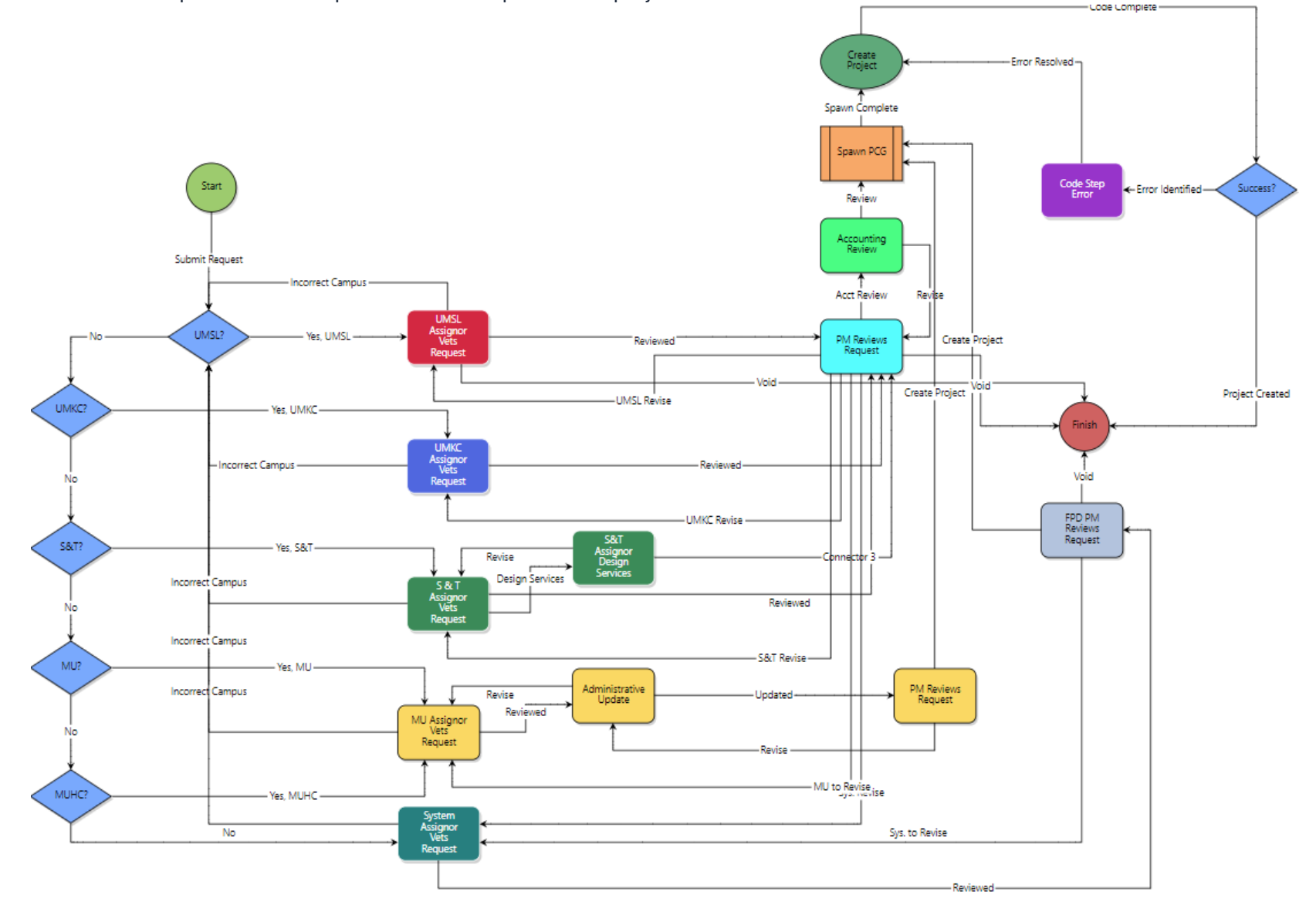

New project request should be submitted at the eBuilder portal URL: https://app.ebuilder.net/public/publicLanding.aspx?QS=1bc3f4b05d4441d99aa74613f7c57248

#### Initiation/Start Step |

The project requester must complete the required fields and any additional information below to submit:

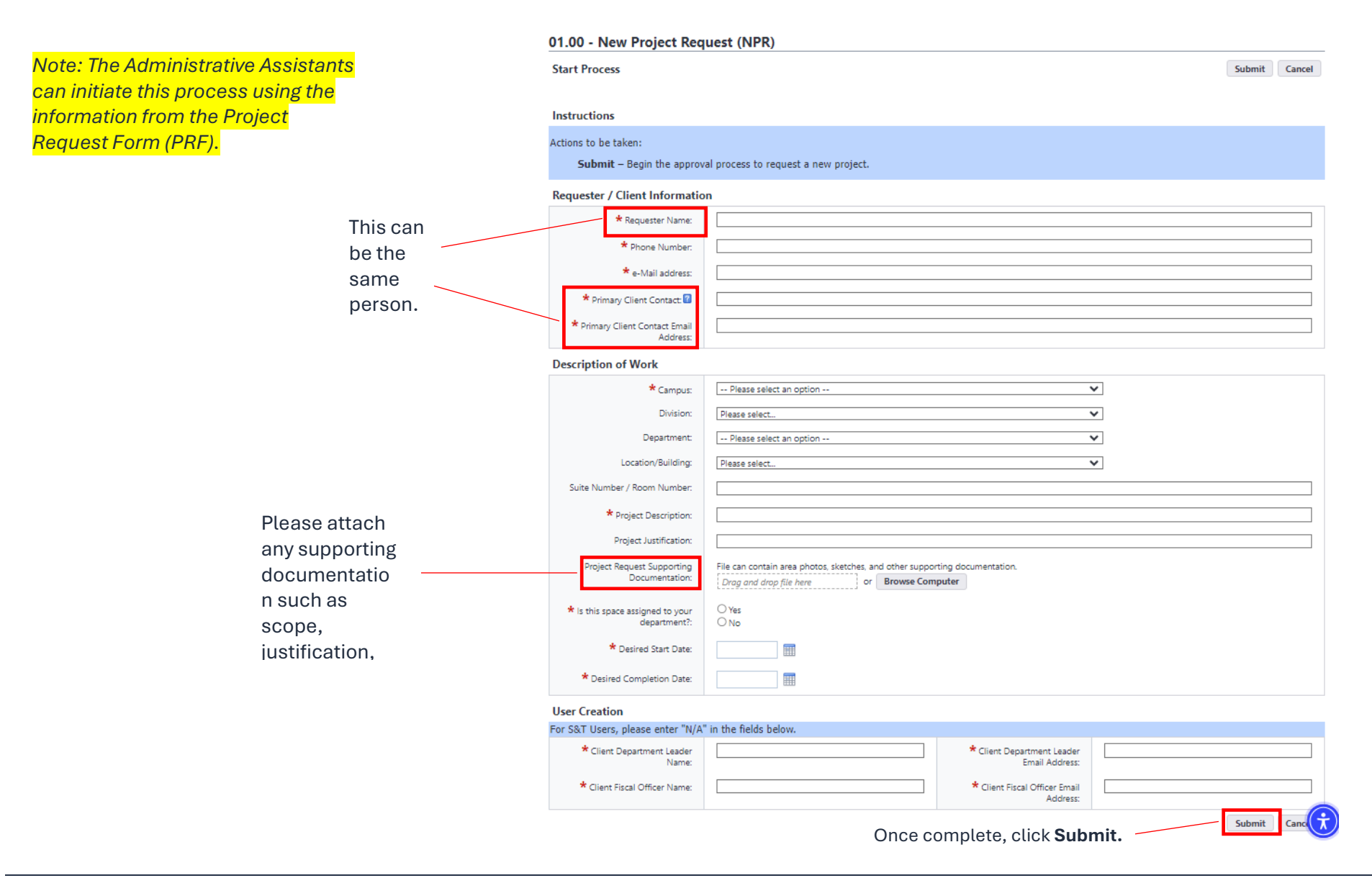

#### Campus Assignor Vets Request |

Review and add any additional information. Once completed you can Take Action "Reviewed" to send to the next step in the workflow. You will have an option to add instructions or additional notes for the Administrative Update step.

|                                                                                                    | Actions to be taken:<br><u>Reviewed</u> – this will send the<br><u>Revise</u> – This will send the pi<br>completed. With this action, is<br>***Please select the <b>Take Action</b> b | e process to the next approval step.<br>rocess back to the initiator to correct information. Once changes are made the process will start from the beginning and all the steps will be<br>a screen for comments is available to describe any changes.<br>utton when ready to move the process along. Clicking <b>Save</b> will only save the changes made and the process will stay in your court |
|----------------------------------------------------------------------------------------------------|----------------------------------------------------------------------------------------------------|----------------------------------------------------------------------------------------------------|
|                                                                                                    | Requester / Client Information<br>Requester Name:<br>Phone Number:<br>e-Mail address:<br>* Primary Client Contact:<br>Address:                                                        |                                                                                                    |
|                                                                                                    | Description of Work<br>Campus:<br>Campus City:<br>Division:<br>Department:<br>Location/Building:                                                                                      | Please select an option     V       Please select     V       Please select     V       Please select an option     V       Please select     V                                                                                                    |
| Verify all<br>information<br>and update as                                                                                         | Suite Number / Room Number:<br>Project Description:<br>Project Justification:<br>Project Request Supporting<br>Documentation:<br>Is this space assigned to your                       | File can contain area photos, sketches, and other supporting documentation.       Drag and drop file here     or       Browse e-Builder     Browse Computer       O Yes                                                                                                    |
| needed.                                                                                                    | department ::<br>Desired Start Date:<br>Desired Completion Date:<br>Project Details                                                                                                   |                                                                                                    |
|                                                                                                    | Project Name:<br>Project Number:<br>e-Builder Project Administrator:<br>Project Status:<br>Address:                                                                                   | Please select UM System Administrator.       Please select       New Project Request                                                                                                    |
| <b>Note:</b> Process will route the request<br>based on the campus that was selected in<br>the start step. If the wrong campus was | City:<br>State:<br>Country:<br>Zip / Postal Code:                                                                                                    | Please select an option MO USA                                                                                                    |
| selected, the Campus Assignor has the                                                                                              | User Creation<br>Client Department Leader Name:                                                                                                    | Client Department Leader Email                                                                                                    |
| option to update the campus and route                                                                                              | Client Fiscal Officer Name:                                                                                                    | Address: Client Fiscal Officer Email Address:                                                                                                    |

#### Administrative Update |

Review all information in the new project request and the comments from the previous step and update as necessary. Required fields will need to be completed to Take Action and move to the next workflow step.

|                         | Requester / Client Informatio              | n                                                                           |
|-------------------------|--------------------------------------------|-----------------------------------------------------------------------------|
|                         | Requester Name:                            |                                                                             |
|                         | Phone Number:                              |                                                                             |
|                         | e-Mail address:                            |                                                                             |
|                         | * Primary Client Contact:                  |                                                                             |
|                         | * Primary Client Contact<br>Email Address: |                                                                             |
|                         | Description of Work                        |                                                                             |
|                         | Campus:                                    | Please select an option 🗸                                                   |
|                         | Campus City:                               | Please select                                                               |
| Attach PRF or any       | Division:                                  | Please select                                                               |
| other supporting        | Department:                                | Please select an option 🗸                                                   |
| de sum entetion         | Location/Building:                         | Please select V                                                             |
| documentation.          | Suite Number / Room                        |                                                                             |
|                         | Project Description:                       |                                                                             |
| Lindoto boood on        | Project Justification:                     |                                                                             |
| Opdate based on         | Project Request Supporting                 | File can contain area photos, sketches, and other supporting documentation. |
| your campus             | Documentation:                             | Drag and drop file here pr Browse e-Builder Browse Computer                 |
| naming and              | Is this space assigned to your             | O Yes                                                                       |
| numbering               | department?:                               | O No                                                                        |
|                         | Desired Start Date:                        |                                                                             |
| This should             | Desired Completion Date:                   |                                                                             |
| always be set to        | Project Details                            |                                                                             |
| UM System               | * Project Name:                            |                                                                             |
| Administrator           | * Project Number:                          |                                                                             |
| Administrator.          | * e-Builder Project                        | Please select UM System Administrator.                                      |
|                         | Administrator:                             | Please select                                                               |
|                         | * Project Status:                          | New Project Request                                                         |
| If this project will    | * Address:                                 |                                                                             |
| be assigned and         |                                            |                                                                             |
| started, select         | * City:                                    | Please select an option 🗸                                                   |
| Dreliminary             | * State:                                   | MO                                                                          |
| r reanning.             | * Country:                                 | USA                                                                         |
|                         | * Zip / Postal Code:                       |                                                                             |
|                         | User Creation                              |                                                                             |
| Location of project. If | Client Department Leader                   | Client Department Leader                                                    |
|                         | Name:                                      | Email Address:                                                              |
| unknown enter the       | Client Fiscal Officer Name:                | Address:                                                                    |
| PDC office address.     |                                            |                                                                             |

Once completed Take Action "**Updated**" to send to the next step in the workflow or "**Revise**" to send it back to the Initiator Review step (Project Assignor Vets Request) to revise. Revise action will require you to enter a comment(s).

#### **PM Reviews Request |**

Review all information in the new project request and the comments from the previous step and update as necessary. Required fields will need to be completed to Take Action and move to the next workflow step.

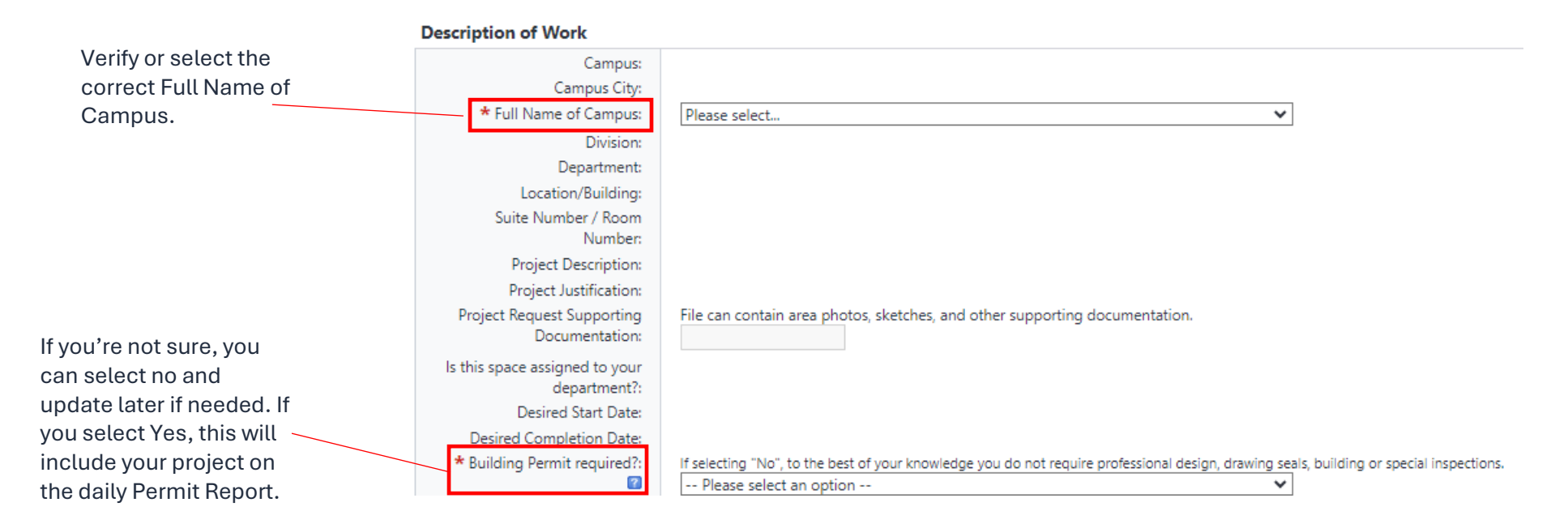

#### **Project Details**

|                                                | Project Name:                                              |                                                             |
|------------------------------------------------|------------------------------------------------------------|-------------------------------------------------------------|
|                                                | Project Number:                                            |                                                             |
| Review and update as                           | e-Builder Project                                          | Please select UM System Administrator.                      |
| necessary. Any of this                         | Administrator:                                             | Please select                                               |
| information can be                             | Project Status:                                            | New Project Request                                         |
| update later if<br>unknown at this time.       | Address:                                                   |                                                             |
|                                                | City:                                                      | Please select an option                                     |
|                                                | State:                                                     | MO                                                          |
|                                                | Country:                                                   | USA                                                         |
|                                                | Zip / Postal Code:                                         |                                                             |
|                                                | Is the project request on or<br>part of the Capital Plan?: | Please select an option                                     |
|                                                | Start Date:                                                |                                                             |
|                                                | PCS:                                                       | Drag and drop file here or Browse e-Builder Browse Computer |
| Will this project                              | PIF Checklist:                                             |                                                             |
| require a Program o                            | or 🔪                                                       | □ Construction Cost in excess of \$500,000                  |
| Planning Study?                                |                                                            | Project Cost >\$5,000,000                                   |
|                                                |                                                            | □ A/E Fee > \$100,000                                       |
|                                                |                                                            | Debt Financing Used                                         |
|                                                |                                                            | New Building or Addition                                    |
| Select *Template – your camp                   | us.                                                        | Require a building code review                              |
|                                                | * PPS Needed?:                                             | No                                                          |
| Select Project Inquiry                         | -                                                          |                                                             |
| Only – No PCS. You                             | Templates                                                  |                                                             |
| can apply the Project lemplate: Please select. |                                                            | elect                                                       |
| appropriate template                           | added lat                                                  | ter when the budget is ready to be approved.                |
| laler.                                         | Please so                                                  |                                                             |
| Select your name.                              | * Schedule Manager User                                    | e select an option V                                        |
|                                                | Please se                                                  |                                                             |

Once completed Take Action "**Create Project**" to create the project in eBuilder or Take Action "**Revise**" to send it back to the Administrative Update step. Revise action will require you to enter a comment(s).

#### Finish|

The project will now be created in eBuilder. This process can take a few minutes, but once done you will be able to access your project. Any documentation added to this process will be placed in the document library at the root folder.

eBuilder Administrators will be notified if there were any issues creating your project.